## Take a Test Drive

Want to take Liberty for a spin? Don't want to bother installing software?

This is your ticket! To test drive Liberty, just follow the steps for one of the following methods:

## **Microsoft Windows Users - Method 1**

(Scroll down further to see how to take a test drive with Mac computers)

- 1. Click here to download a launcher to connect to the demo Liberty Cloud server.
- 2. If prompted by your web browser, click Save.
- 3. Double-click on the downloaded file, libertydemo.rdp
- 4. If you get a dialog option asking you to verify the connection, checkmark the option for **Don't ask me again for connections to this computer** and then click the **Connect** button.

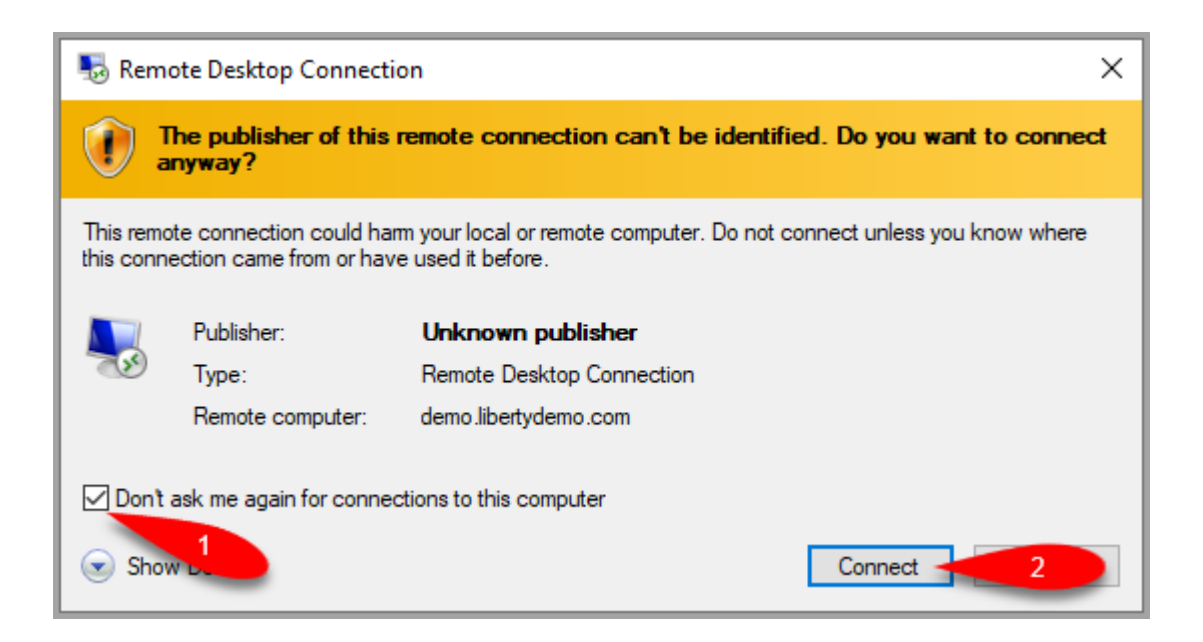

5. You may see an option to **Use a different account**, click this, if you don't see this option, go ahead and continue typing **demo** for the user name and then **demo** for the password.

Then click the **OK** button.

| Windows Security                                                   | × |
|--------------------------------------------------------------------|---|
| Enter your credentials                                             |   |
| These credentials will be used to connect to demo.libertydemo.com. |   |
| demo 2                                                             |   |
|                                                                    |   |

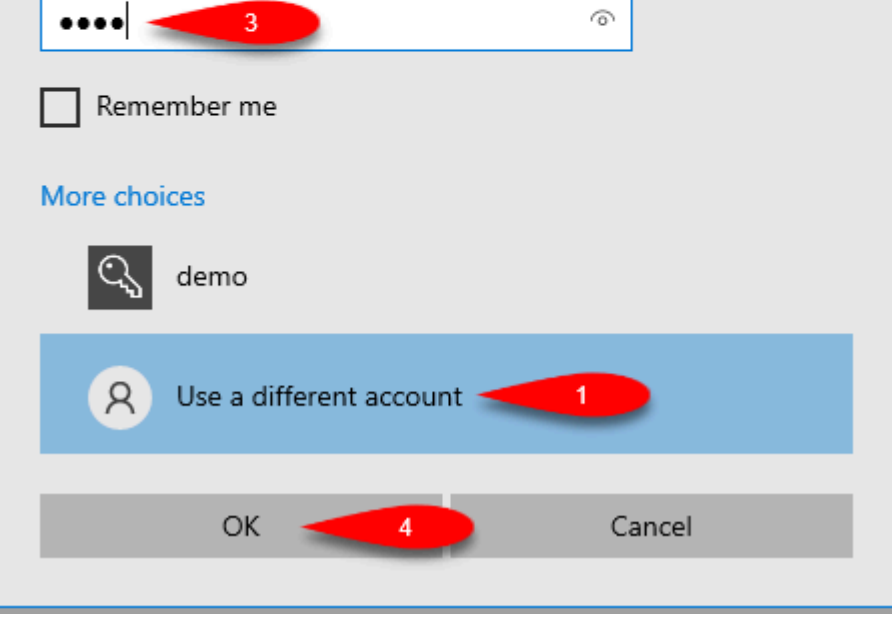

6. You should see a blue bar at the top of your screen indicating you are now connected to the Liberty Cloud demo server.

Open the Liberty program if it does not automatically open.

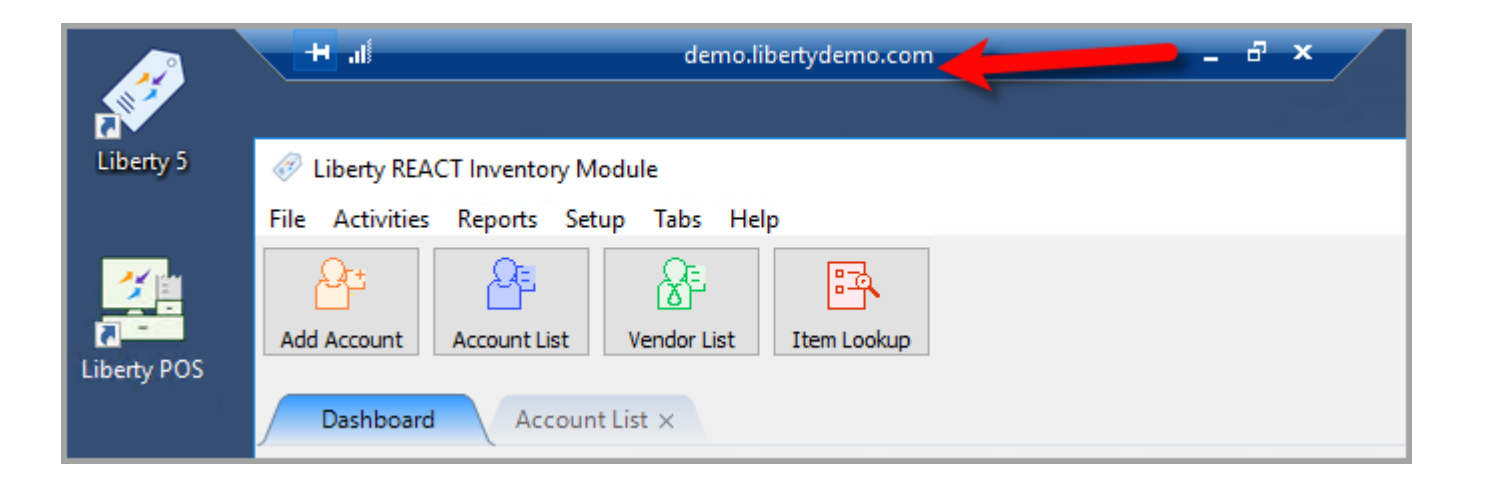

7. If you are asked for a username and password for liberty, type in **rwd** for the username and password (case sensitive) and then click **OK** 

Now you can demo Liberty software without having to install anything!.

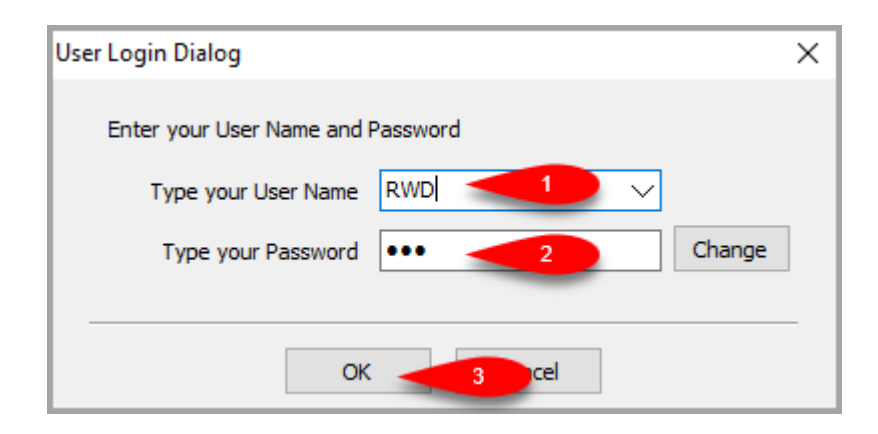

## **Microsoft Windows Users – Method 2**

1. Click the **Windows start button** and type **remote desktop** and press **Enter** on your keyboard or click the start menu option for **Remote Desktop Connection**.

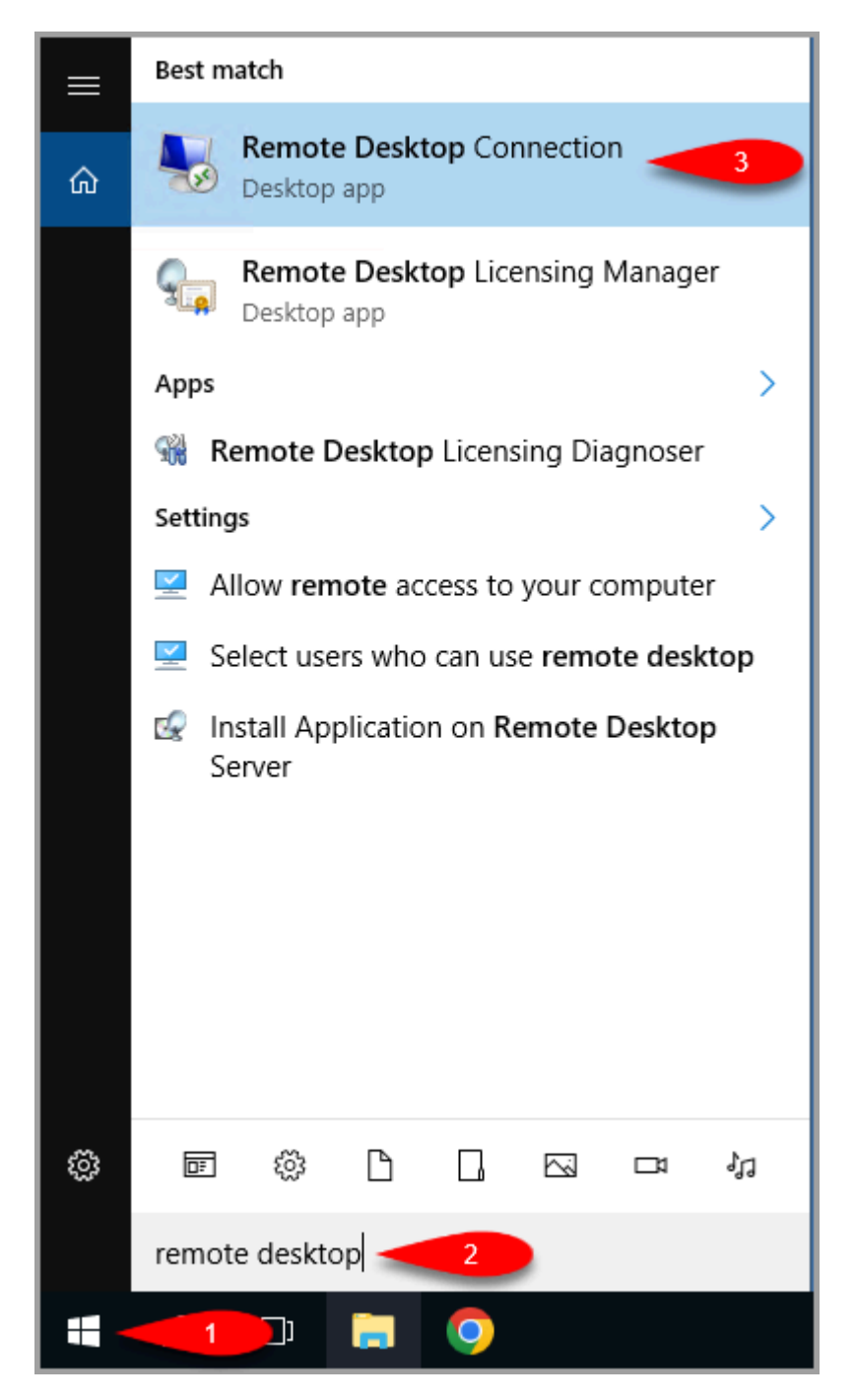

2. Type demo.libertydemo.com in the field labeled Computer and click the Connect button.

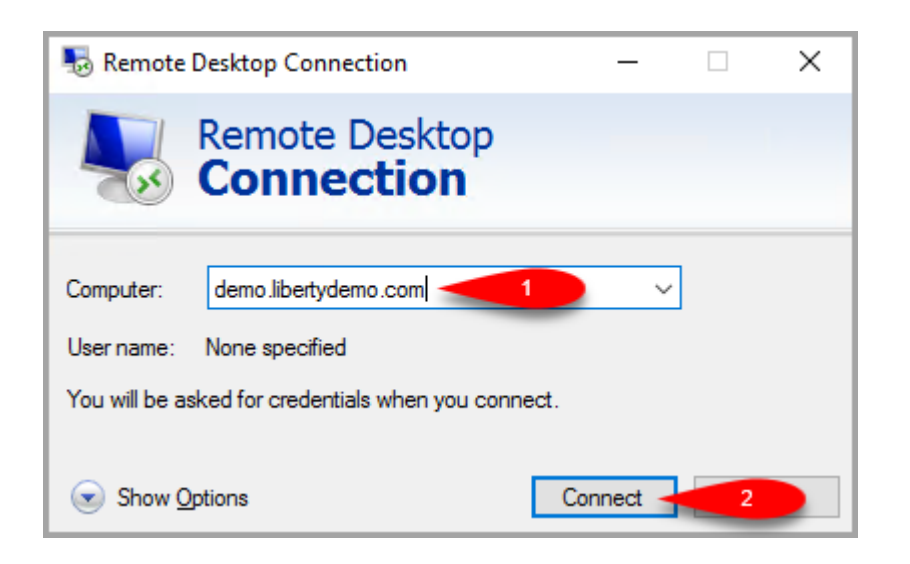

3. If you get a dialog option asking you to verify the connection, checkmark the option for **Don't ask me again for connections to this computer** and then click the **Connect** button.

| Neme                    | ote Desktop Connecti                                | on X                                                                                       |  |
|-------------------------|-----------------------------------------------------|--------------------------------------------------------------------------------------------|--|
|                         | he publisher of this<br>nyway?                      | remote connection can't be identified. Do you want to connect                              |  |
| This remo<br>this conne | te connection could har<br>ection came from or have | m your local or remote computer. Do not connect unless you know where<br>e used it before. |  |
|                         | Publisher:                                          | Unknown publisher                                                                          |  |
| <b>7</b> 89             | Type:                                               | Remote Desktop Connection                                                                  |  |
|                         | Remote computer:                                    | demo.libertydemo.com                                                                       |  |
| ☑ Don't                 | ask me again for connec                             | ctions to this computer                                                                    |  |

You may see an option to Use a different account, click this, if you don't see this option, go ahead and continue typing demo for the user name and then demo for the password.

Then click the **OK** button.

| Windows Security                                                      | 2 |
|-----------------------------------------------------------------------|---|
| Enter your credentials                                                |   |
| These credentials will be used to connect to<br>demo.libertydemo.com. |   |

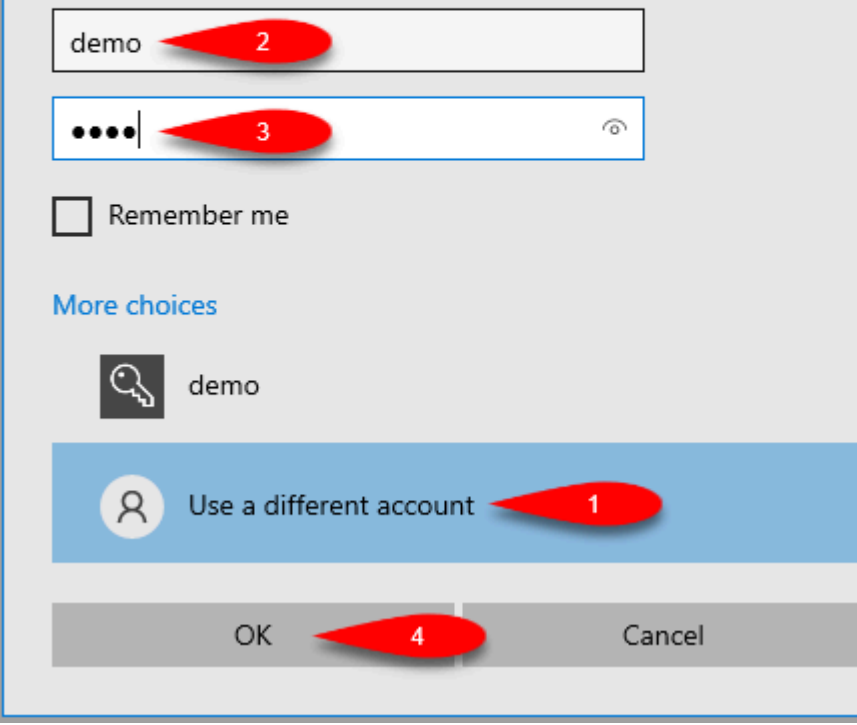

5. You should see a blue bar at the top of your screen indicating you are now connected to the **Liberty Cloud** demo server. Open the **Liberty** program if it does not automatically open.

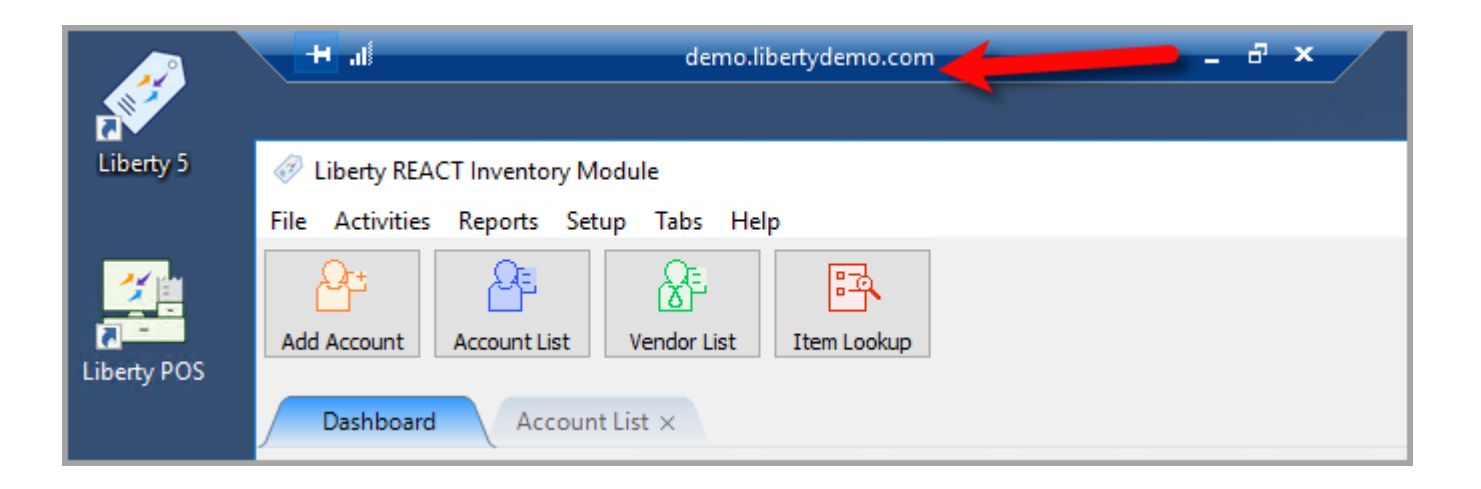

6. If you are asked for a username and password for liberty, type in **rwd** for the username and password (case sensitive) and then click **OK** 

Now you can demo Liberty software without having to install anything!

| User Login Dialog                 | ×  |
|-----------------------------------|----|
| Enter your User Name and Password |    |
| Type your User Name RWD 1         |    |
| Type your Password ••• 2 Chang    | je |
|                                   |    |
| OK 3 cel                          |    |

## **Mac Users**

1. Open the App Store on your Mac computer.

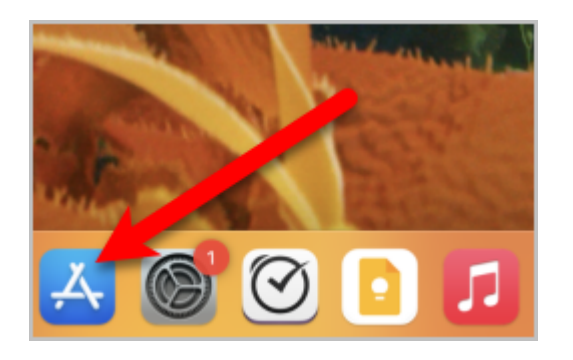

2. Do a search for **Windows App** and press your **Enter** key.

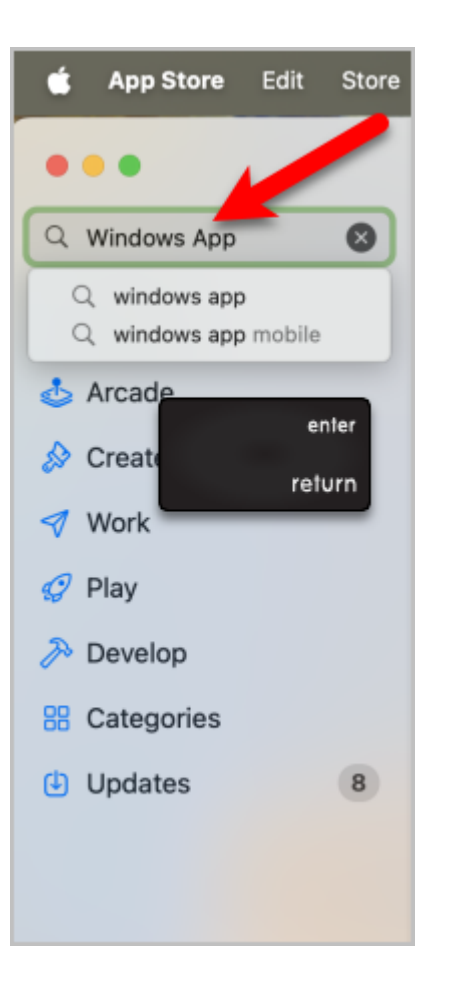

3. Click the **Get** button and sign in with your **Apple ID** if prompted to download and install the app.

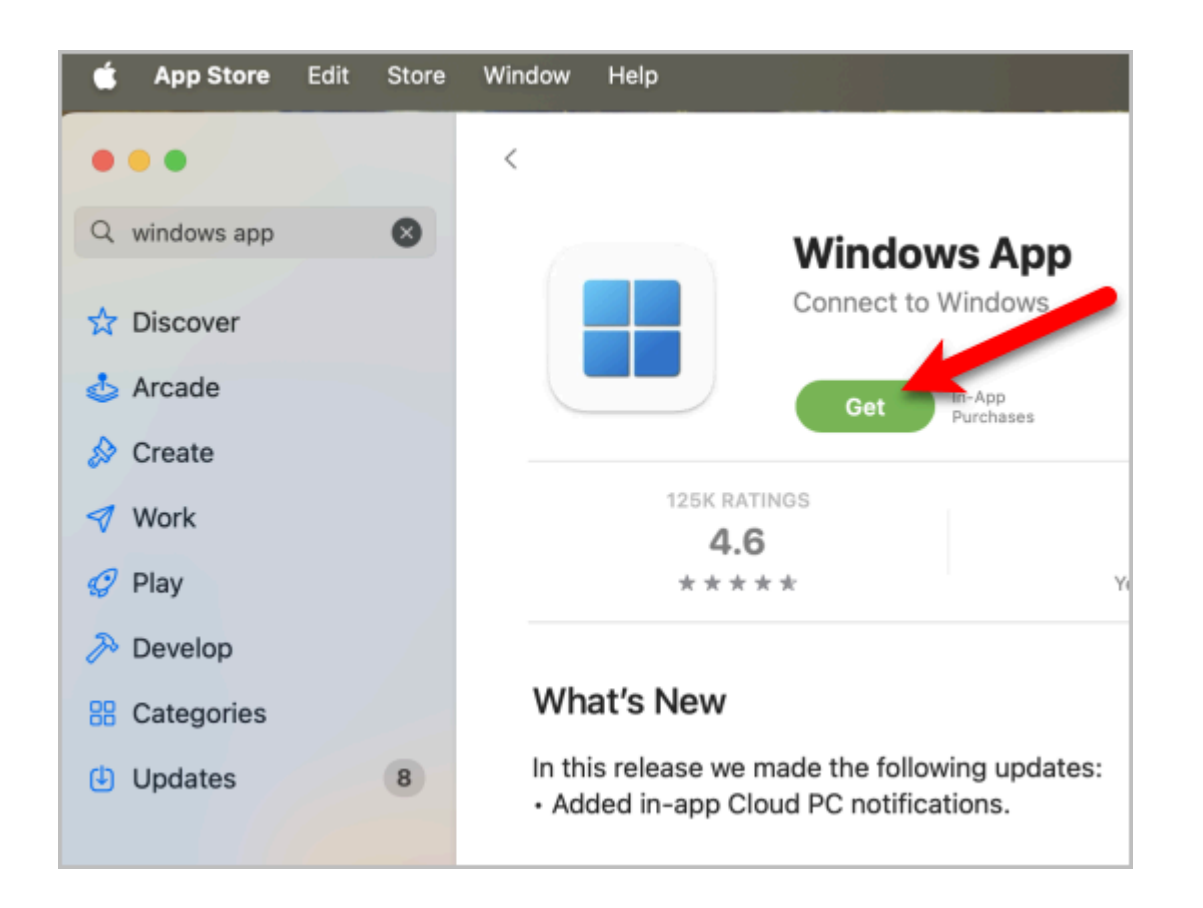

4. The app should give you the option to **Run** it, if you don't see that option, click on the **Windows App** icon at the bottom in the **dock**.

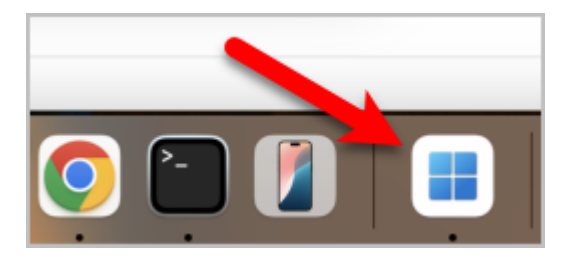

5. Click the next button until the **Welcome to Windows App** closes.

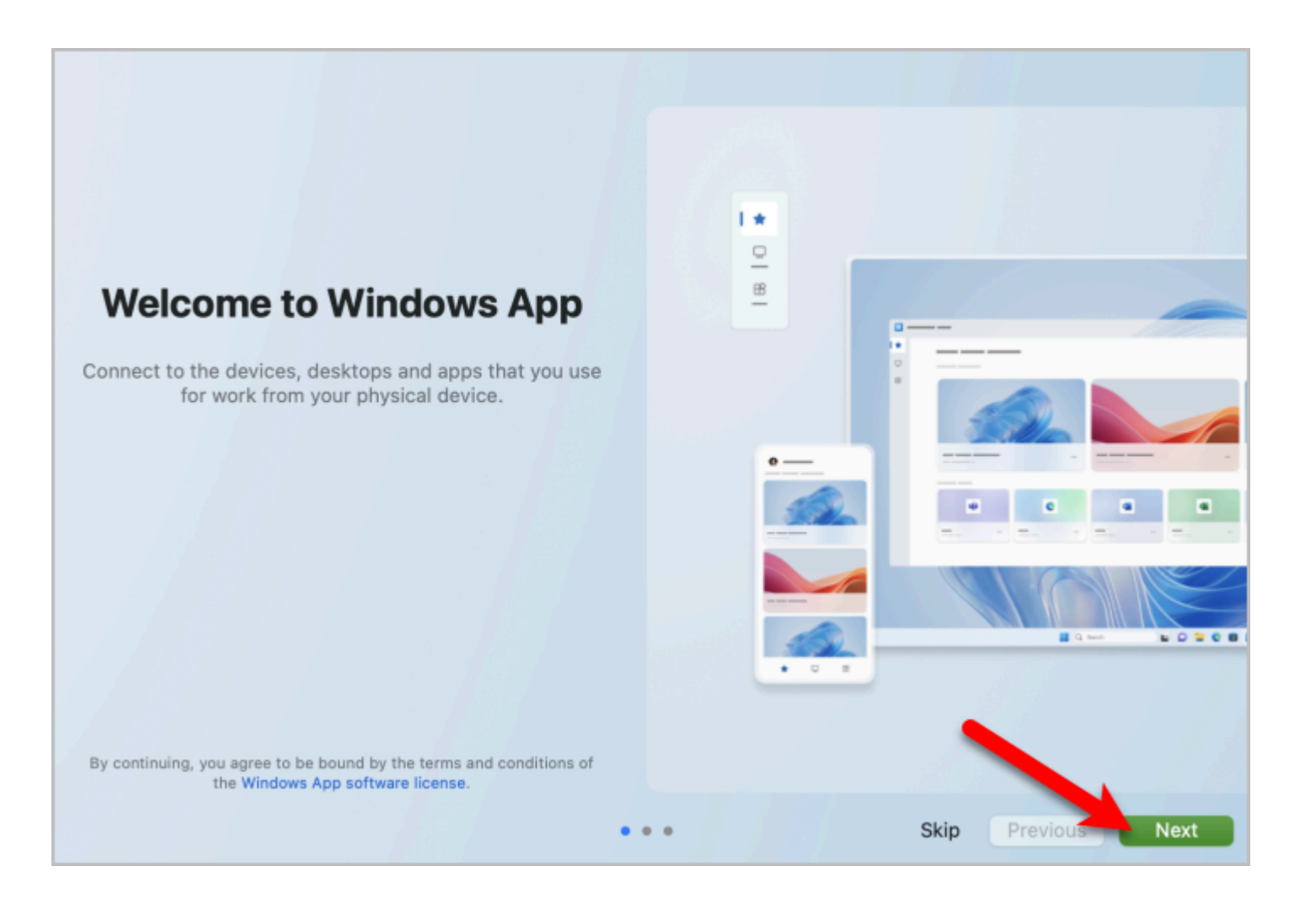

6. Click the + dropdown button and select **Add PC**.

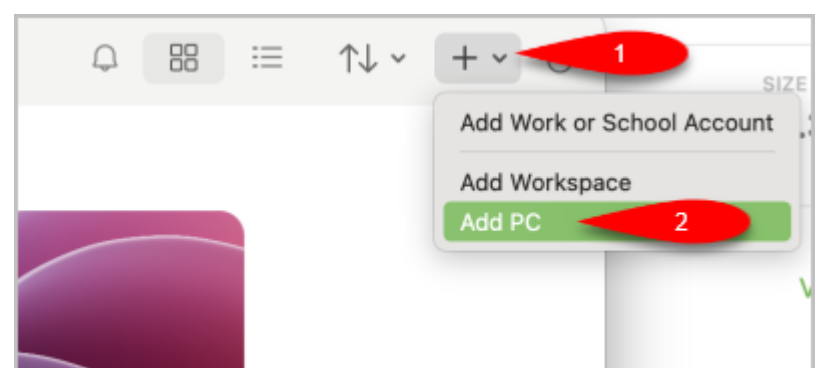

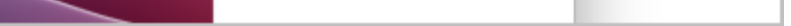

7. For **PC name**, type **demo.libertydemo.com**, then for **Friendly name**, type **Liberty Demo** and then click the **Add** button.

| Add PC                      |                                        |
|-----------------------------|----------------------------------------|
| PC name:                    | demo.libertydemo.com 1                 |
| Credentials:                | Ask when required                      |
| General                     | Display Devices & Audio Folders        |
|                             |                                        |
| Friendly name:              | Liberty Demo                           |
| Group:                      | Saved PCs 📀                            |
|                             |                                        |
| Gateway:                    | No gateway                             |
|                             | Bypass for local addresses             |
|                             | Reconnect if the connection is dropped |
| Connect to an admin session |                                        |
|                             | Swap mouse buttons                     |
|                             |                                        |
|                             |                                        |
|                             |                                        |
|                             |                                        |
|                             | Cancel Add                             |

8. Double-click the **Liberty Demo** box under **Saved PCs**.

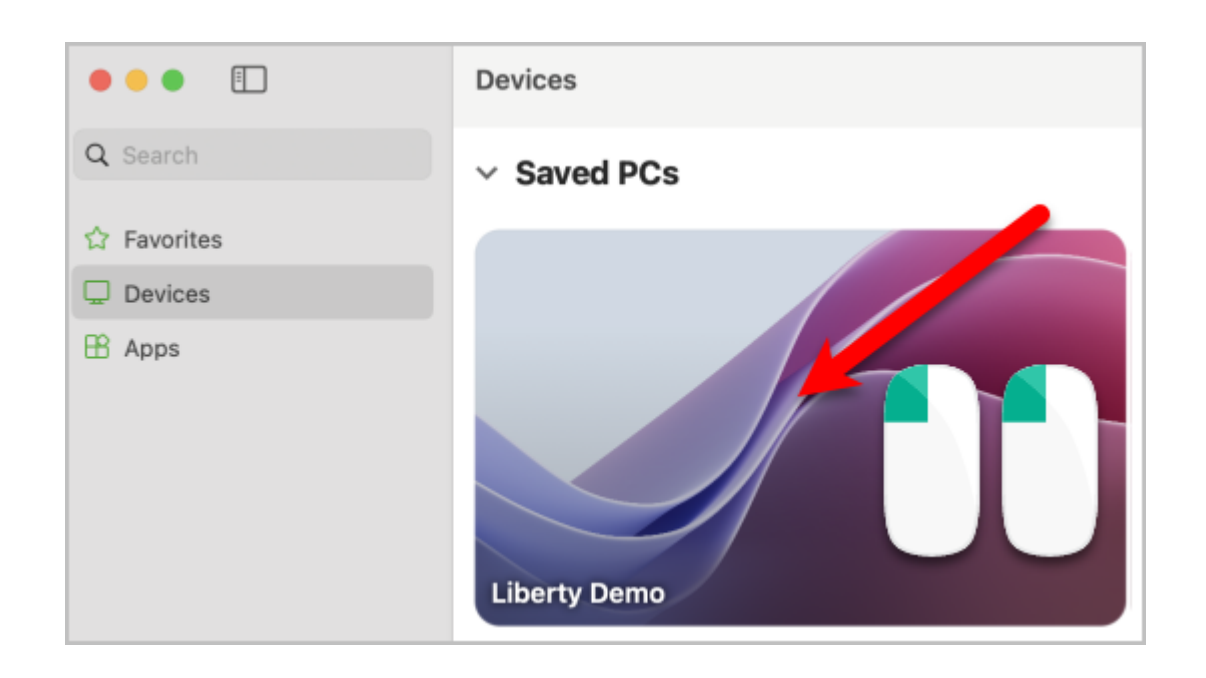

9. For **Username**, type **demo** and for the password, type **demo** (case sensitive), then click the **Continue** button.

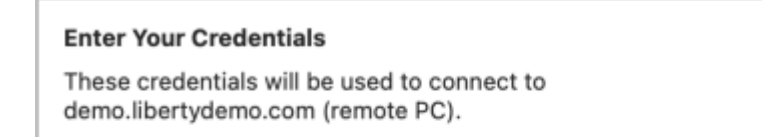

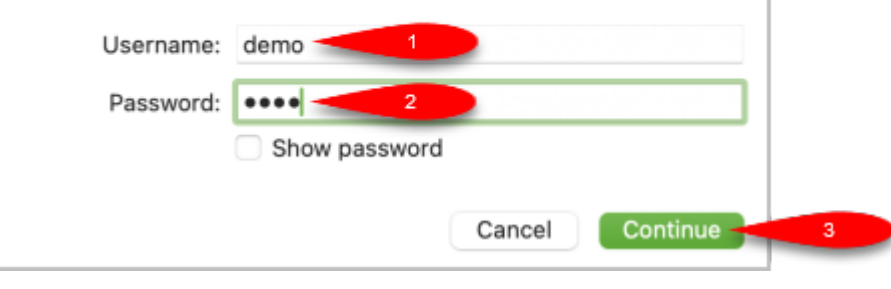

10. For this **Verification** dialog box, click the **Continue** button.

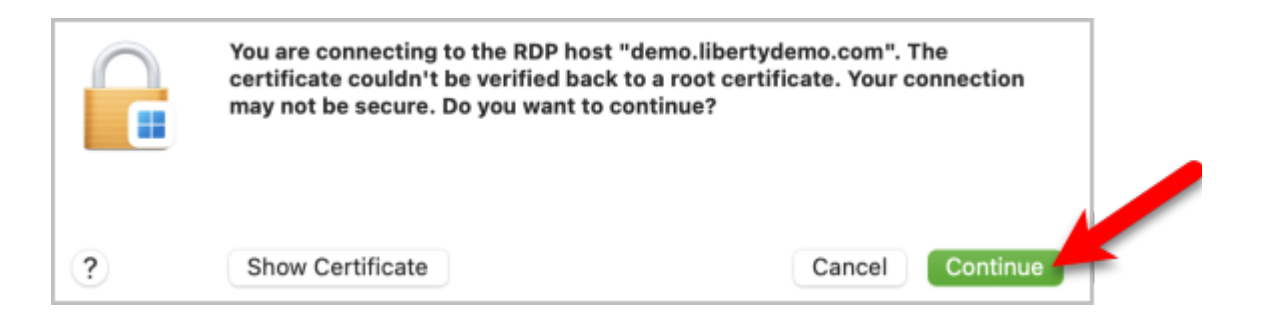

11. You should now be signed in to the **Demo Liberty Cloud Server**.Open the **Liberty** program if it doesn't automatically open.

Windows App Ć Edit Connections View Window Help • • • 1 Liberty 5 Liberty REACT Inventory Module File Activities Reports Setup Tabs Help 欚 昂 iberty Email Manager Add Account Account List Vendor List Item Lookup

12. If you are asked for a username and password for **Liberty**, type in **rwd** for the username and password (case sensitive) and then click **OK** 

Now you can demo Liberty Software without having to install anything!

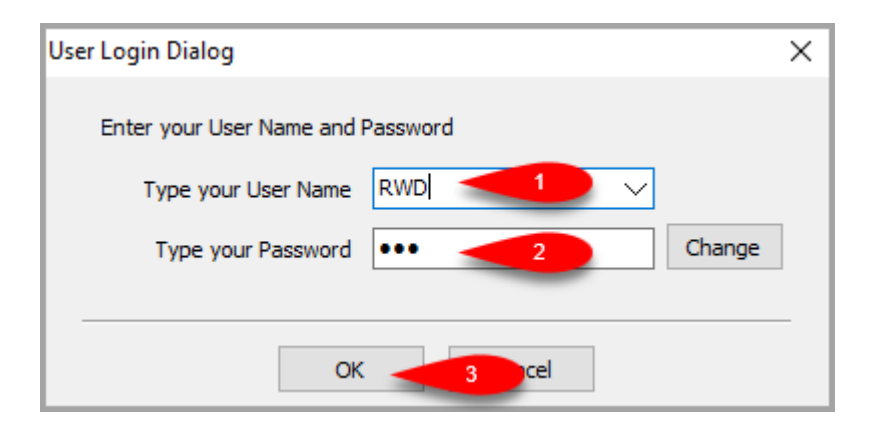